資格情報のお知らせは WEB でも確認可能です! 医療費) 酸比確認可能になりますので、ぜひ登録ください。

## 資格情報のお知らせのご確認の流れ(KOSMO Web /MY HEALTH WEB)

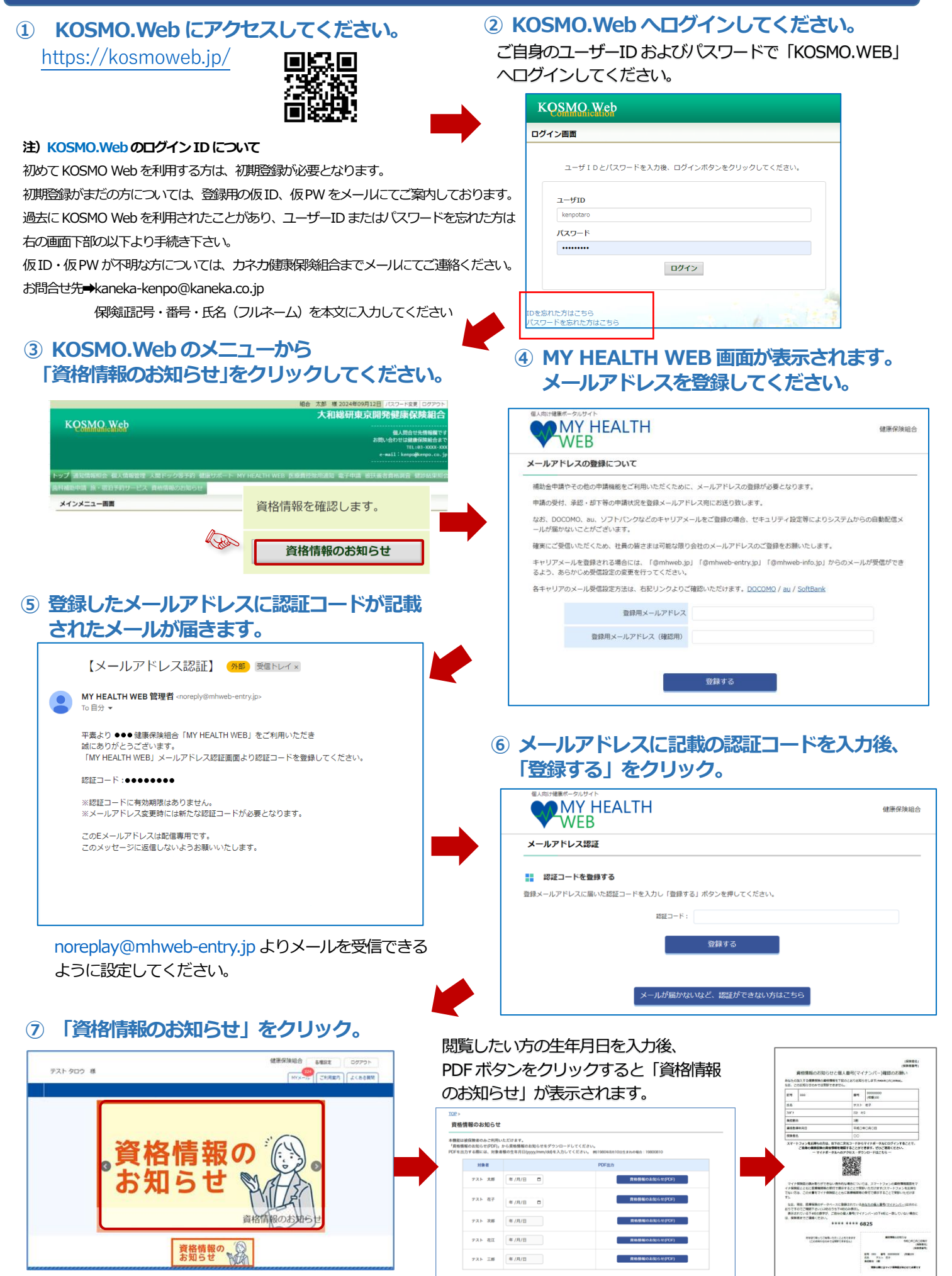